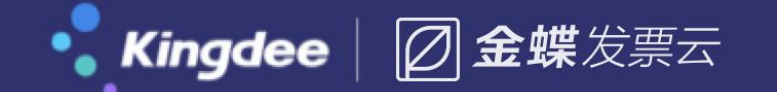

#### 智能财税 引领未来

# 发票云开票&收票应用方案

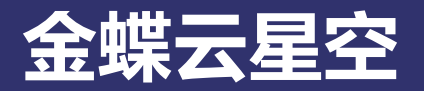

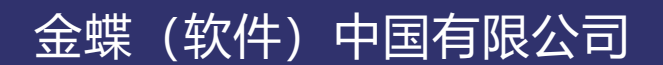

① 绝密信息 严禁泄露

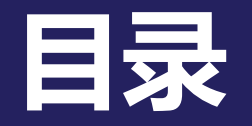

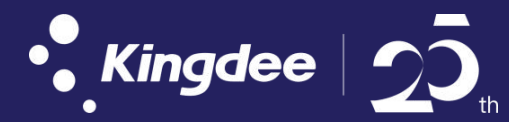

## 一、开票方案介绍

- 1. 开票痛点
- 2. 应用价值
- 3. 应用方案流程说明

## 二、收票方案介绍

- 1. 收票痛点
- 2. 应用价值
- 3. 应用方案流程说明

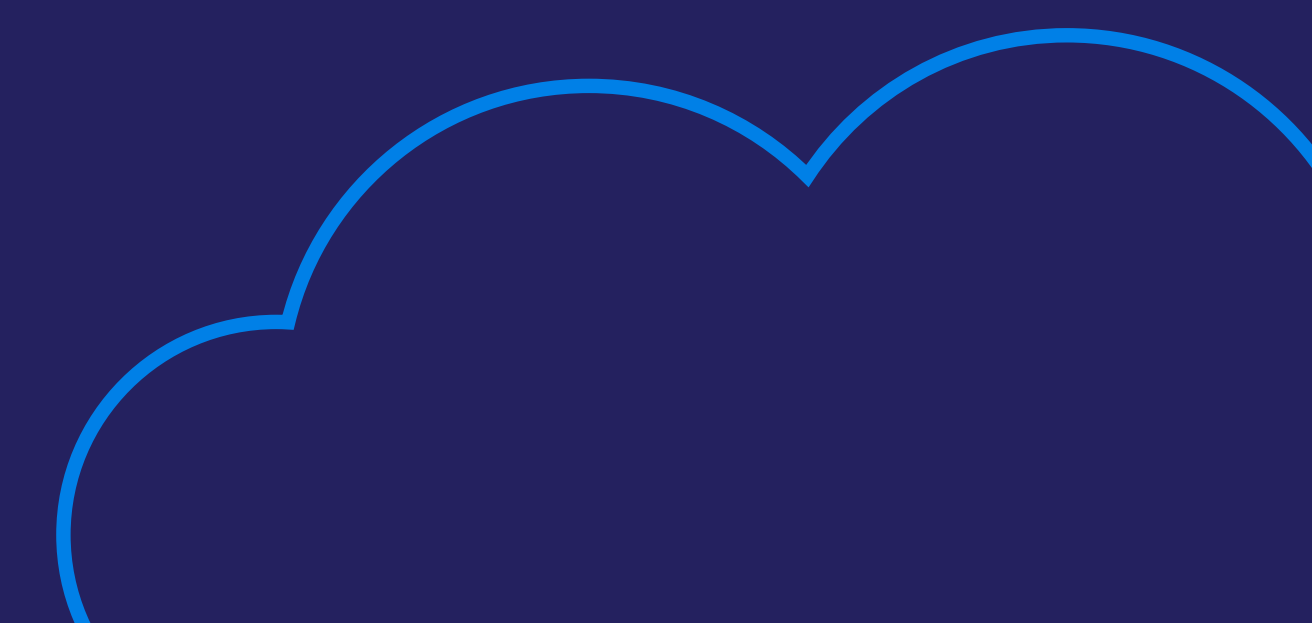

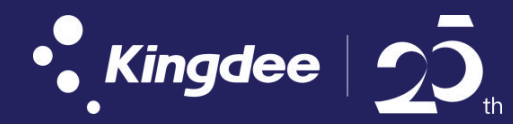

### 金蝶云星空7.0~7.5版本版本通用

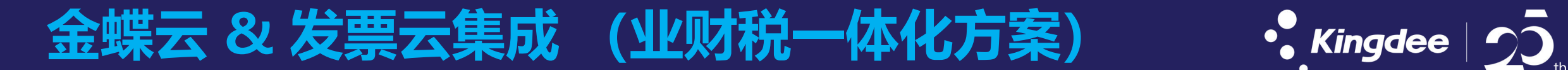

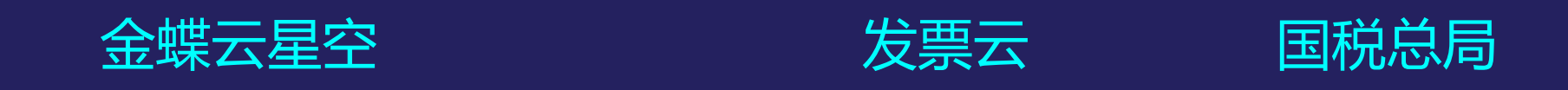

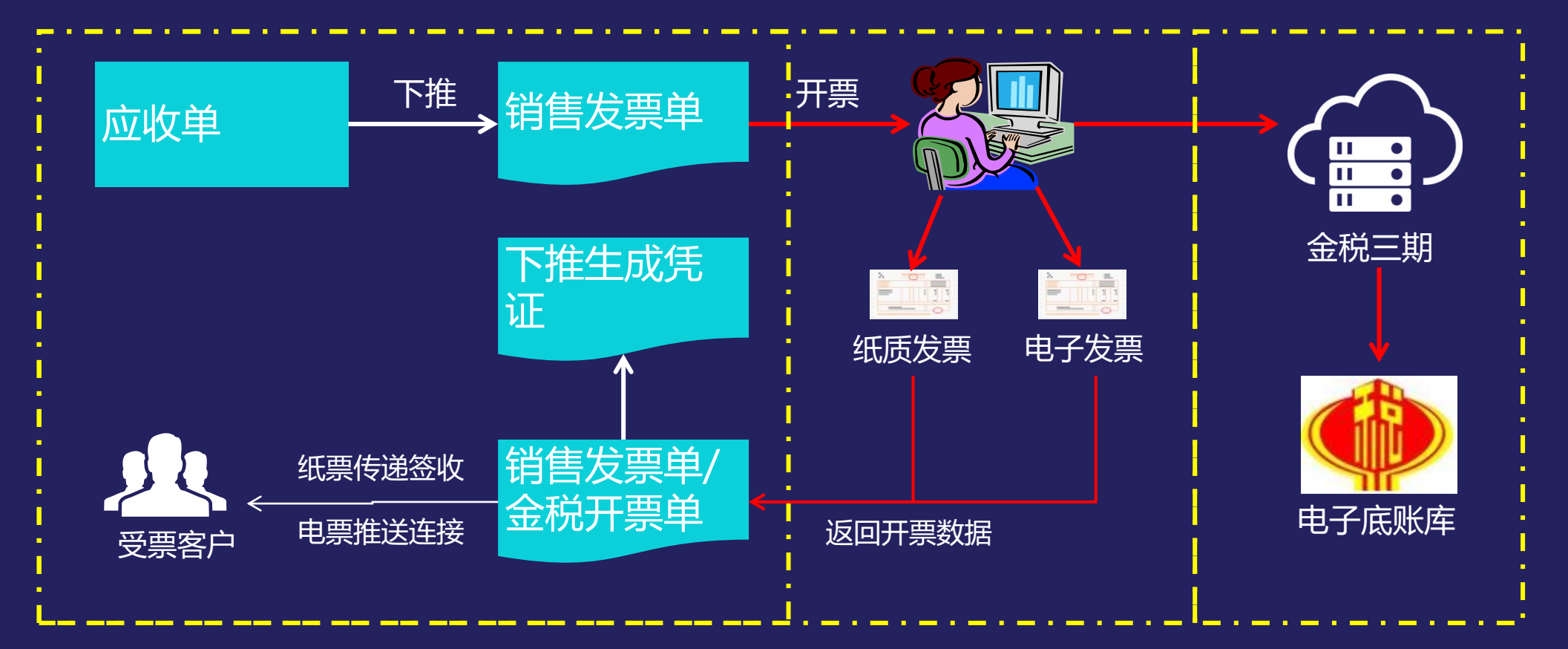

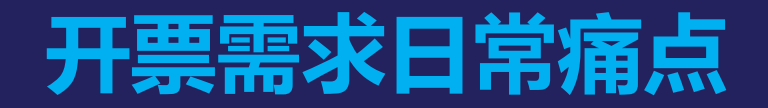

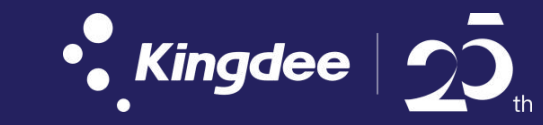

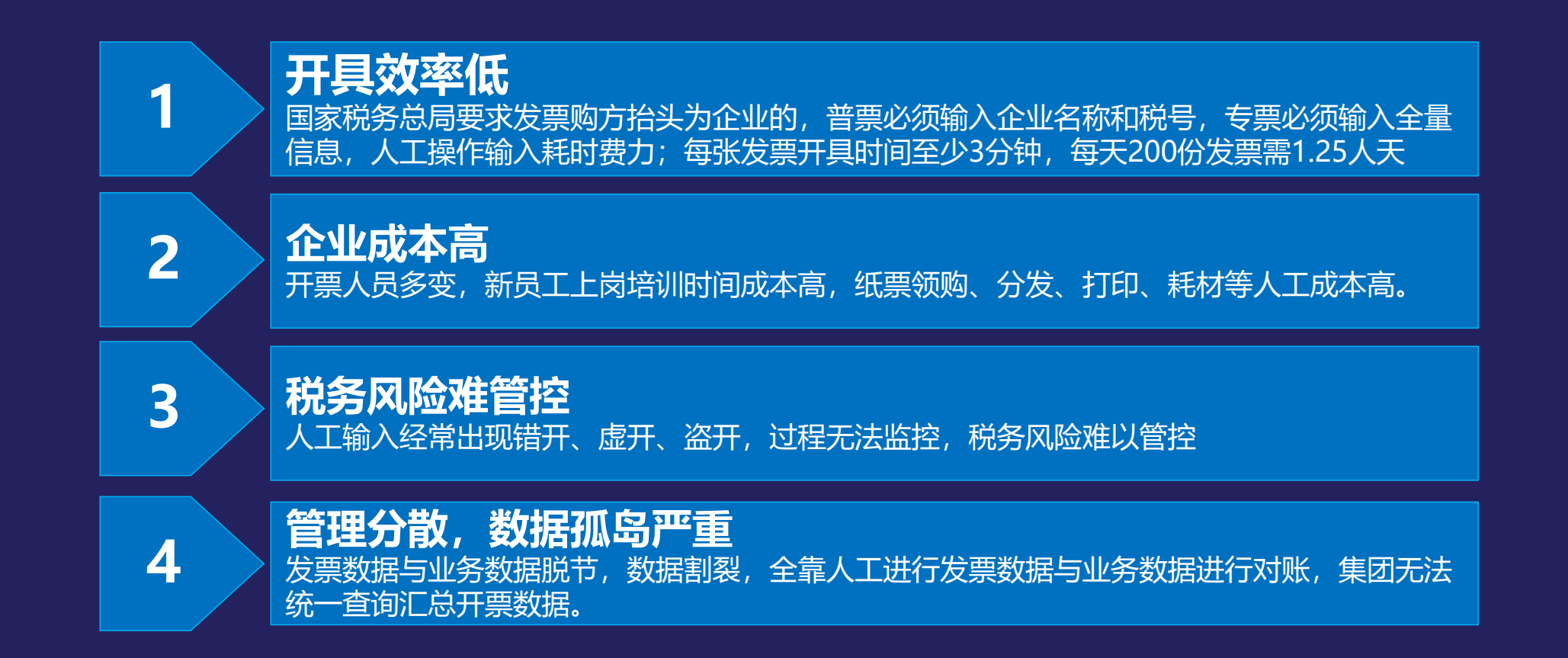

传统发票管理难以支撑集团性企业增值税管理水平的提升 传统手工作业的发票管理,成为企业增值税管理水平提升的核心困难和瓶颈,没有精细化的发票管理,不仅浪费大量的人力物 力、成本高企、效率低下,还给增值税控管带来隐患。

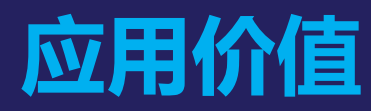

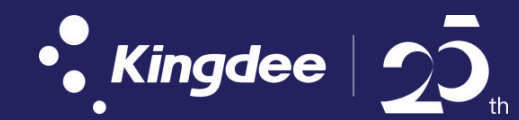

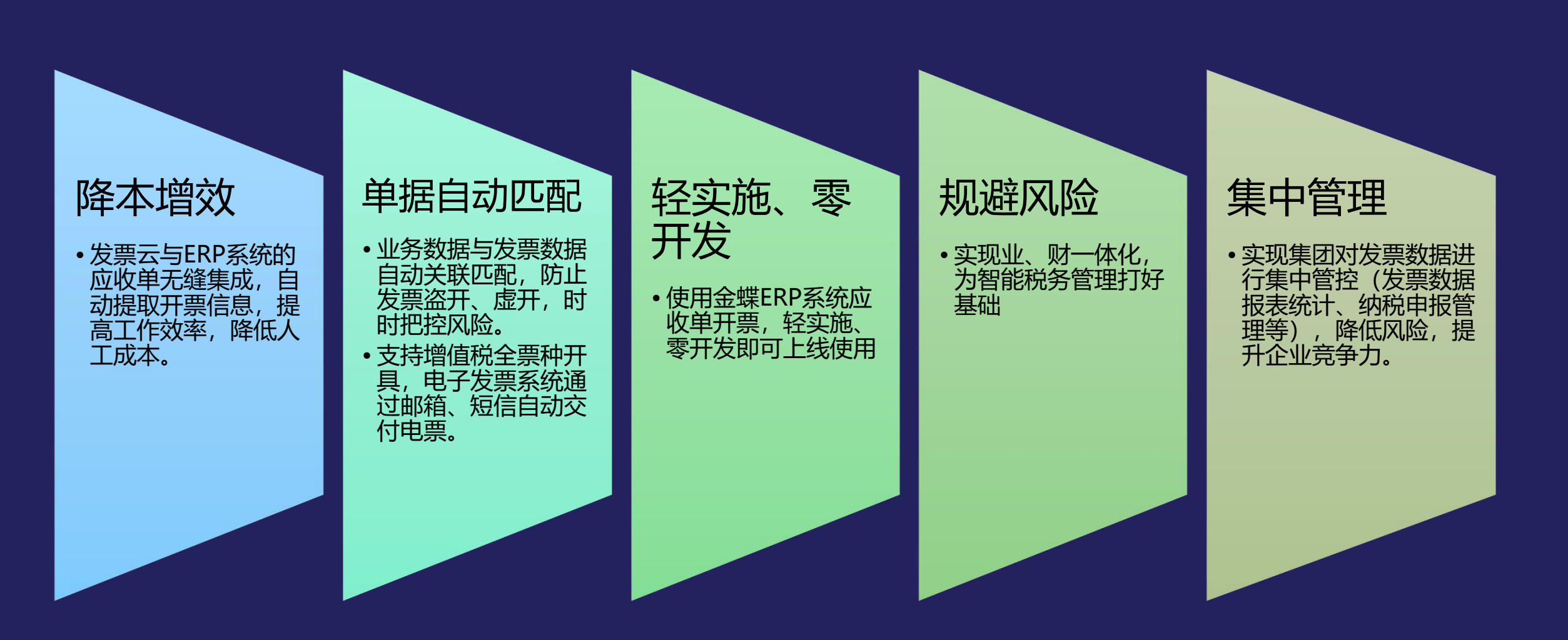

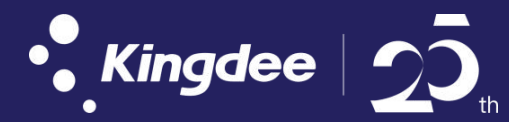

## PART1:开票方案流程说明

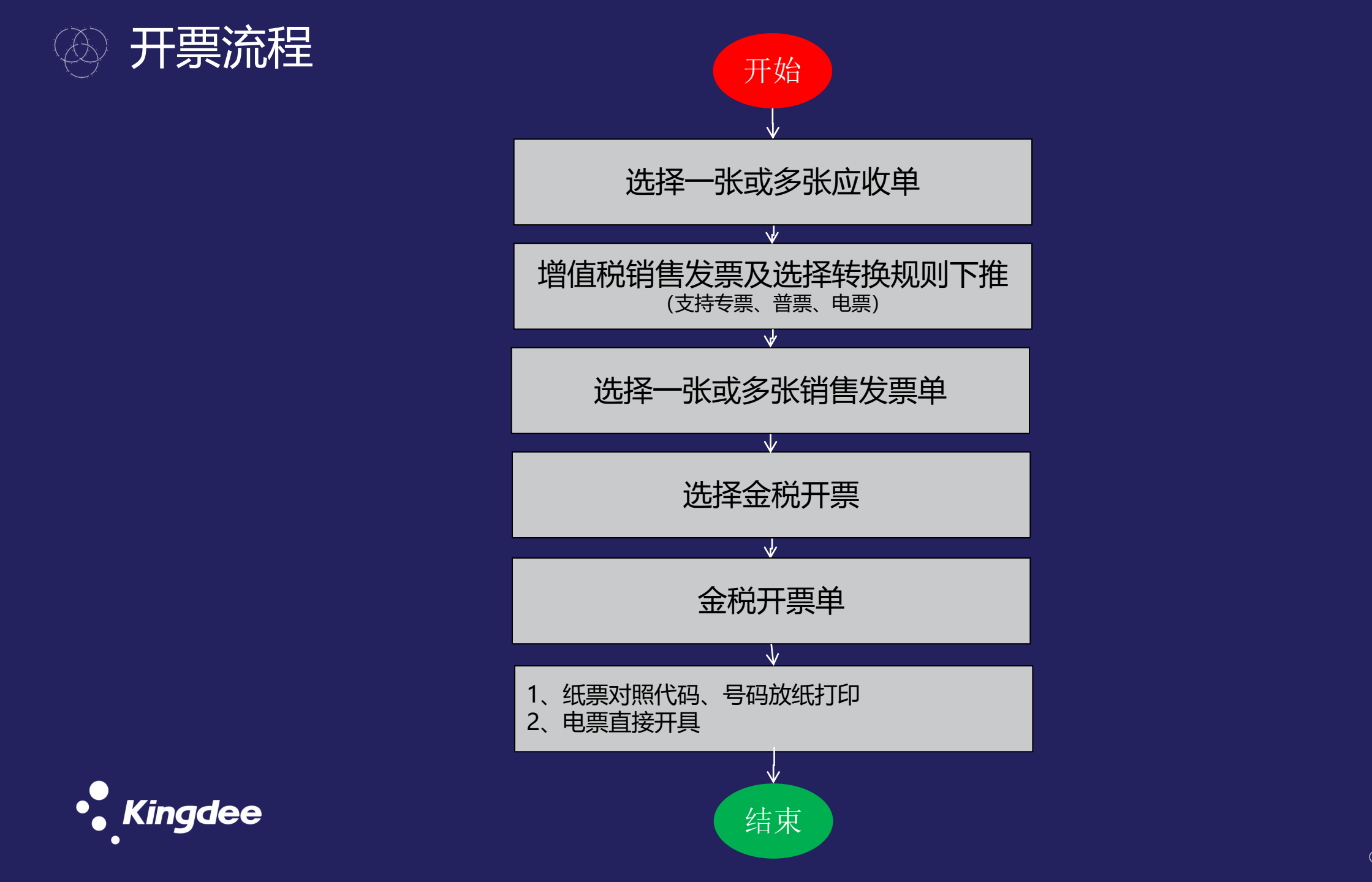

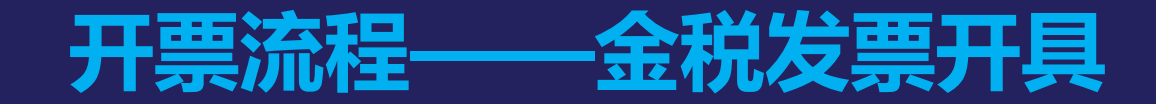

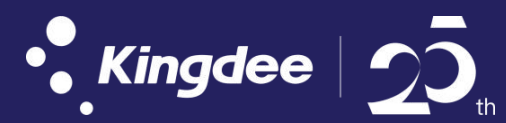

#### 步骤:金蝶云星空应收单--》下推生成销售发票单(选择合并拆分规则)--》金税开票--》金税开票单。

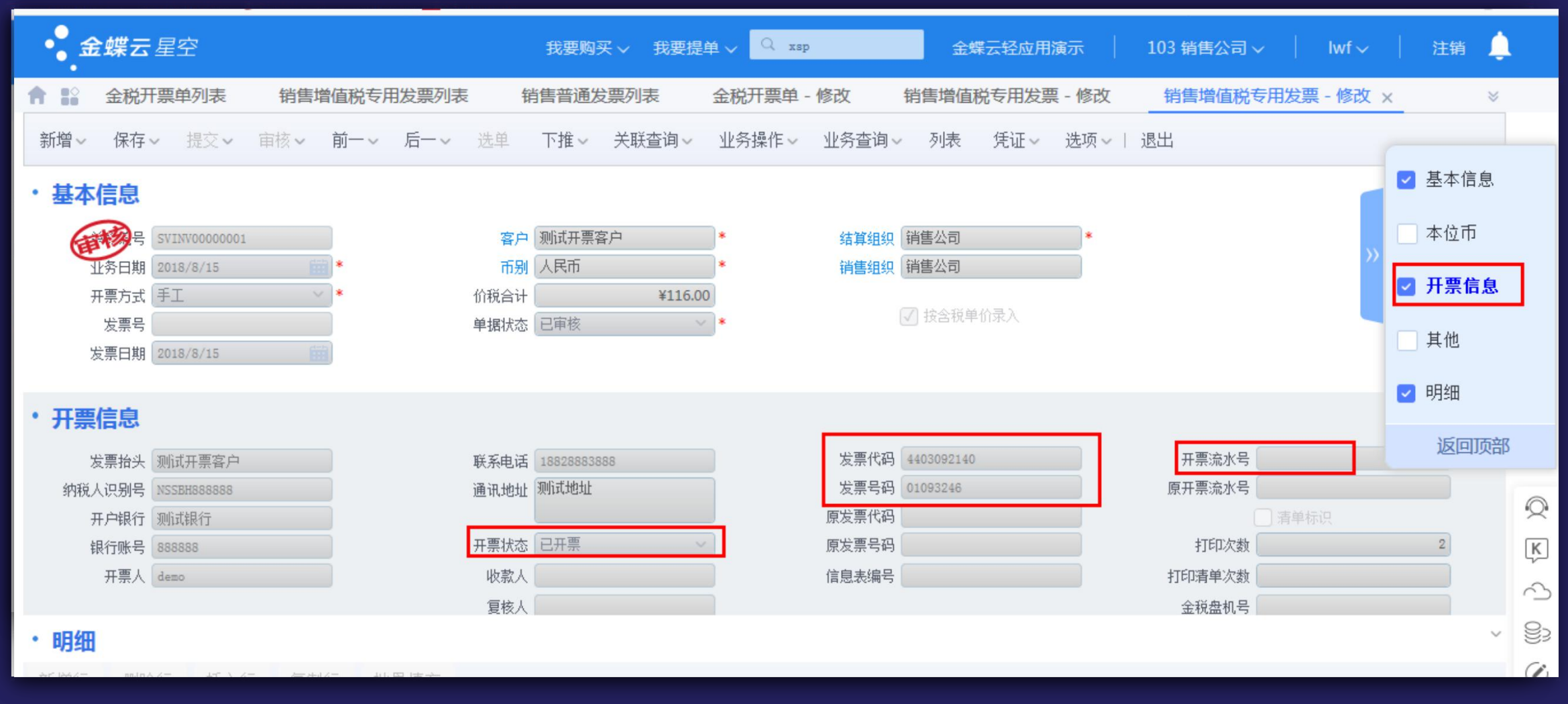

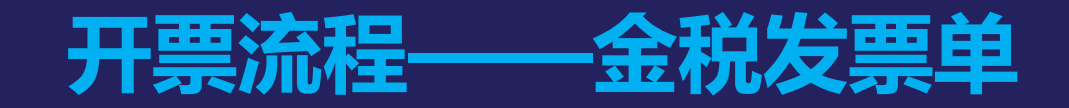

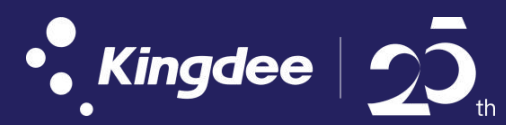

#### 金税开票单:开票成功的发票数据作为留底,可以查看单据购方、销售信息详情

| • <b>金蝶云</b> 星空                      | 我要购买 > 我要提单 > Q jskp | 金蝶云轻应用演示 103 销售公 | 司~   lwf~   注销 🇅                      |
|--------------------------------------|----------------------|------------------|---------------------------------------|
| 會 ▮ 銷售增值税专用发票列表 金税开票单列表              | 金税开票单 - 修改 ×         |                  | ×                                     |
| 前一~ 后一~ 列表 选项~ 退出                    |                      |                  |                                       |
| 购货方 销售方 其他                           |                      |                  |                                       |
| 销售方名称 航信培训企业 * 发票代码 440              | 3092140 开票人 demo     | * 开票流水号          |                                       |
| 销售方纳税人识别号 440300349724458 * 发票号码 010 | 93243 收款人            | 原开票流水号           |                                       |
| 销售方地址电话                              | 夏核人                  | 金税盘机号            | 3                                     |
| 销售方开户行及账号                            | 备注                   |                  | ✓ 是否作废                                |
| 清单标识 信息表编号                           |                      | 作废日期             | 2018/8/16                             |
|                                      |                      |                  |                                       |
| 序号 税目 项目类型 项目4                       | 3称* 单位 规格            | 数里 单价            | 金额                                    |
| 1 正常行 测试开票物料                         | Pcs                  | 1                | 100 100                               |
|                                      |                      |                  | 4                                     |
|                                      |                      |                  |                                       |
|                                      |                      |                  | L                                     |
|                                      |                      |                  | · · · · · · · · · · · · · · · · · · · |
|                                      |                      |                  |                                       |

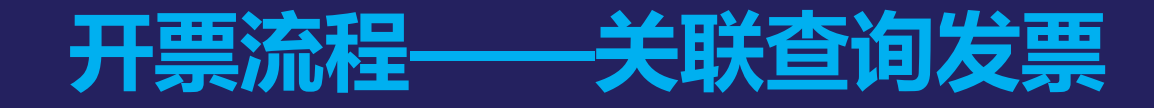

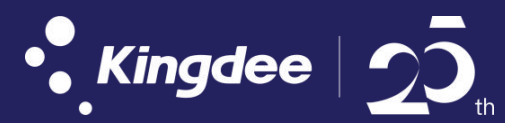

- 1. 应收单下查销售开票单: 应收单列表—关联查询—下查/全流程跟踪
- 2. 销售发票单上查应收单:销售发票单--》选择--条单据--》关联查询--》上查;

#### 🔽 取吊切門 🔝 大弧百万焰品 🥣 机十上斑 🔛 吊用两组 🛄 东东两侧 业务流程图 全流程 (双击节点可查询关联数据) •**3** 金蝶云星空 × lwf 🗸 注销 刷新 放大 缩小 退出 合 ≌表 值税专用发票 - 修改 销售普通发票列表 4 过滤 刷新 新增~ 删除 提文 待审核应收单 缺省方案 我的方案 123 2 应收单 0 销售增值税专用发票 快捷过滤 单据编号 ~ 包含 单据编号 业 料编码 物料名称 计 单据类型 标准应收单 AR00000132 2018/ 01 50KW柴油机 Pcs $\checkmark$ 02 55KW柴油机 Pcs $\checkmark$ 03 70KW些油机 Pcs 标准应收单 AR00000130 2018/ 螺杆 01.0059 Pcs 螺杆 标准应收单 AR00000129 2018/ 01.0059 Pcs AR00000128 螺杆 标准应收单 2018/ 01.0059 Pcs

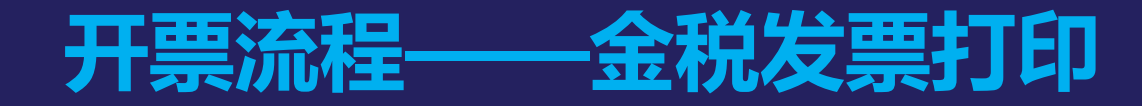

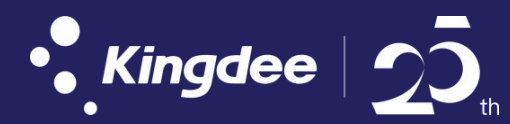

1. 销售发票单—》状态:已发票—》业务操作:金税发票打印。

2. 勾选一张或者多张已开销售发票单,进行打印。支持重打发票、指打印,打印清单;

|                                                    | 我要购买 > 我要提单。 | V xsp       | 金蝶云轻应用演示       | 103 销售公司 ~ | lwf∽    | 注销 🗘 |
|----------------------------------------------------|--------------|-------------|----------------|------------|---------|------|
| 會 號 金税开票单列表 销售增值税专用发票列表 ×                          | 销售普通发票列表 金   | 說开票单 - 修改 销 | 皆售增值税专用发票 - 修改 | 销售增值税专用    | 发票 - 修改 | *    |
| 过滤   刷新 新増~   删除 提交~ 审核~ 下推~                       | 关联查询~ 业务操作~  | 业务查询~   凭证~ | 选项 ~ 退出        |            |         |      |
| 当前打印操作的起始发票号为: 01093246,共打印1张发票,请确认起始发票号4<br>确定 取消 | 与发票打印设备一致。   |             |                |            |         | ×    |
| 红蓝字 价税合计 单据编号 业务日期                                 | 客户 币别        | 单据状态 开票     | 方式 发票号 发       | 票日期 结算组织   | 销售组织    | 按含称  |
| 蓝字         ¥116.00 SVINV0000002 2018/8/16          | 则试开票客户 人民币   | 已审核 手工      | 2018,          | 8/16 销售公司  | 销售公司    | 是    |
| ✓ 蓝字 ¥116.00 SVINV00000001 2018/8/15 第             | 则试开票客户 人民币   | 已审核 手工      | 2018,          | 78/15 销售公司 | 销售公司    | 是    |
|                                                    |              |             |                |            |         |      |

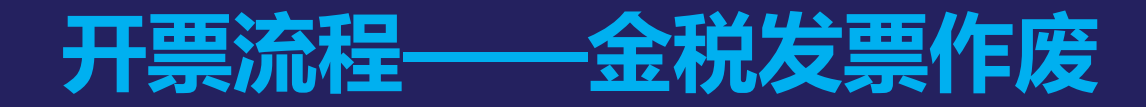

III.

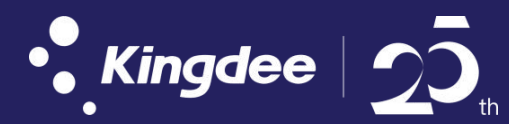

#### 1. 销售发票单—》选择单张或者多张单据——》金税发票作废——》确定—》完成,支持批量作废。

| • <mark>*</mark> 金蝶云星 | ē空                               | 我要购买        | ~ 我要提单 | 🗸 🔍 jskp | 4       | 2.蝶云轻应用演动 | ₹   103 ( | 销售公司 〜 | lwf ~ | 注销  | Ļ |
|-----------------------|----------------------------------|-------------|--------|----------|---------|-----------|-----------|--------|-------|-----|---|
| ↑ 13 销售增值             | 直税专用发票列表 × 金税开票单列表               | ē 金税开票单     | - 修改   |          |         |           |           |        |       |     | * |
| 过滤   刷新               | 新増~  删除   提交~   审核~ <sup>-</sup> | 下推~   关联查询~ | 业务操作~  | 业务查询~丨   | 凭证~ 选项、 | ∕ 退出      |           |        |       |     |   |
| 当前作废操作的发票<br>确定 取消    | 号为: 01093246,请确认是否继续操作           |             |        |          |         |           |           |        |       | 3   | × |
| 11日本 紅蓝字              | 价税合计 单据编号 业务                     | 日期 客户       | 币别     | 单据状态     | 开票方式    | 发票号       | 发票日期      | 结算组织   | 销售组织  | 按含税 |   |
| 蓝字                    | ¥116.00 SVINV00000002 2018/8/    | 16 测试开票客户   | 人民币    | 已审核      | ₹I      |           | 2018/8/16 | 销售公司   | 销售公司  | 是   | ~ |
| ☑ 蓝字                  | ¥116.00 SVINV00000001 2018/8/    | 15 测试开票客户   | 人民币    | 已审核      | ₹I      |           | 2018/8/15 | 销售公司   | 销售公司  | 是   |   |
|                       |                                  |             |        |          |         |           |           |        |       |     |   |
|                       |                                  |             |        |          |         |           |           |        |       |     | 4 |
|                       |                                  |             |        |          |         |           |           |        |       |     | ( |
|                       |                                  |             |        |          |         |           |           |        |       |     |   |

•

## 开票流程——专用发票发起销方红字申请

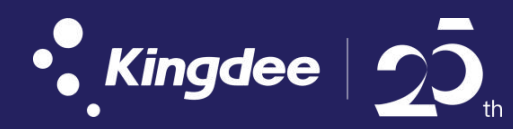

- 1. 销售发票单,选择需红冲的蓝字发票(已开票)-点击"下推"-生成红字销售发票单(从上游自动携带原蓝字发票代码、号码)
- 退货流程红冲:销售退货单—》下推负数应收单—》下推销售发票单(支持部分红冲,需手工维护开票信息页签里的原发票代码、号码 信息、信息表编号)

| • <b>金蝶云</b> 星空            | 我要购买 > 我要提单 > 🤇                                                                                                | kh1 金蝶云轻应用演示   | 103 销售公司 > 🔰 🔤 | /   注销 🔔 |
|----------------------------|----------------------------------------------------------------------------------------------------|----------------|----------------|----------|
| 🟫 🎬 应收单 - 修改 销售增值税专用发票 - 新 | f増 x                                                                                                    |                |                | *        |
| 新增~ 保存~ 提交~ 审核~ 选单 下推~     | 关联查询~ 业务操作~ 业务查询~                                                                                              | 列表 凭证~ 选项~  退出 |                |          |
| ・基本信息                      |                                                                                                    |                |                | ☑ 基本信息   |
|                            | and a second second second second second second second second second second second second second second second |                |                | □ 木位市    |
|                            |                                                                                                    | 结算组织 销售公司      | >>             | 一个区门     |
| 业务日期 2018/12/24 11 *       |                                                                                                    | 销售组织(销售公司      |                | ☑ 开票信息   |
|                            |                                                                                                    | ✓ 按含税单价录入      |                |          |
| 发票与 2018/12/24 節           | +101/03 BIT                                                                                                    |                |                | _ 其他     |
|                            |                                                                                                    |                |                | <b>—</b> |
| • 工画信自                     |                                                                                                    |                |                | ⊻ 明细     |
|                            |                                                                                                    |                |                | 返回顶部     |
| 发票抬头则试开票客户                 | 联系电话 18828883888                                                                                               | 发票代码           | 开票流水号          | ACTION   |
| 纳税人识别号 NSSBH888888         | 通讯地址 测试地址                                                                                                    | 发票号码           | 原开票流水号         | 0        |
| 开户银行 则试银行                  |                                                                                                    | 原发票代码          |                |          |
| 银行账号 888888                | 开票状态 空 ~ ~ ~ ~ ~ ~ ~ ~ ~ ~ ~ ~ ~ ~ ~ ~ ~ ~                                                                     | 原发票号码          | 打印次数           | K        |
| 开票人 lwf                    | 收款人                                                                                                    | 信息表编号          | 打印清单次数         |          |
|                            | 夏核人                                                                                                    |                | 金税盘机号          |          |
| • 明细                       |                                                                                                    |                |                |          |
| 新增行 删除行 插入行 复制行 批量值夺       |                                                                                                    |                |                | Ċ        |
|                            |                                                                                                    |                |                |          |
|                            |                                                                                                    |                |                |          |

## 开票流程—— 专用发票下载购方红字申请

15

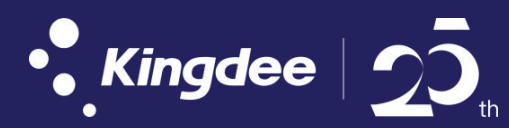

1. 发票管理—》红字专票信息表—》下载信息表—》选择金税盘下载—》在红字销售发票单—业务操作—匹配红字信息表(此流程销方 红字一样可以使用)

|                                                                            | 我要购买 >  我要提单       | ♀ Q kh1 金蝶云轻应用演示  | 示   103 销售公司 ~ | lwf~   注销 🔔 🌖 |
|----------------------------------------------------------------------------|--------------------|-------------------|----------------|---------------|
| 會 ☆ 应收单 - 修改 街售増値税专用发票 - 新増 × 红                                            | 字专票信息表             |                   |                | *             |
| 新增、 保存、 提交、 审核、 选单 下推、 关联查询、                                               | 业务操作 > 业务查         | 询~ 列表 凭证~ 选项~↓ 退出 |                |               |
| ・基本信息                                                                      | 蓝字                 |                   |                | ☑ 基本信息        |
| 单据编号 保存时自动生成 客户 3                                                          | 41字<br>小<br>获取成本信息 | 结算组织销售公司          | •              | → 本位市         |
| 业务日期     2018/12/24     IIII     *     市别       开票方式     手工     *     价税合计 |                    | 销售组织(销售公司         |                | ☑ 开票信息        |
| 发票号 单据状态<br>发票日期 2018/12/24 mm                                             | 約 金稅发票作废<br>金税发票打印 | ↓ 投含税単价录入         |                | □ 其他          |
|                                                                            | 金税发票打印清单           |                   |                | ☑ 明细          |
| ・开票信息                                                                      | 金税发票查询             |                   |                | - 77J-M       |
| 发票抬头测试开票客户 联系电话 耳                                                          | 获取专用发票信息<br>88     | 发票代码              | 开票流水号          | 返回顶部          |
| 纳税人识别号 NSSBH888888 通讯地址 3                                                  | nii 申请红字信息表        | 发票号码              | 原开票流水号         |               |
| 开户银行 测试银行                                                                  | 查看红字信息表            | 原发票代码             | □ 清单标识         | ×             |
| 银行账号 888888 开票状态                                                           | 匹配红字信息表            | 原发票号码             | 打印次数           | K             |
| 开票人 lwf 收款人                                                                | 获取开票信息             | 信息表编号             | 打印清单次数         |               |
| 复核人                                                                        |                    | -                 | 金税盘机号          | 0.            |
| ・明细                                                                        |                    |                   |                | . 83          |
| 新增行 删除行 插入行 复制行 批量填充                                                       |                    |                   |                | Ø             |

### 金税发票开票

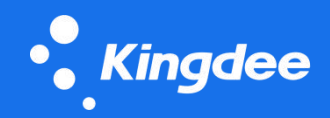

### 应用介绍

- 销售发票支持蓝字发票和红字发票的开具
- 金税发票开具时,会校验分录行税率的合法性
- 金税发票支持折扣行的显示
- 金税发票开具时会进行限额

### 应用场景

销售普通发票和销售专用发票支持蓝字发票开具、
 红字信息表申请、红字发票申请的功能

| 13 Cloud       | 金税开票单 - 查看   |                     |                                    |        |         |    |           |      |          |        |                  |                         |
|----------------|--------------|---------------------|------------------------------------|--------|---------|----|-----------|------|----------|--------|------------------|-------------------------|
| <b>3</b> 01000 | 前 ▼ 后 ▼      | 〃 列表 选项 ▼ 退出        |                                    |        |         |    |           |      |          |        |                  |                         |
| 增值税专用发票        | 防化亡          | <del>送住亡</del> 甘州   |                                    |        |         |    |           |      |          |        |                  |                         |
| ▼ 提交 ▼         | 则为页力         | 相告刀 共心              |                                    |        |         |    |           |      |          |        |                  |                         |
| 息 本            | 销售方名和        | <sup>你</sup> 航信培训企业 | * 发票代码 440309214                   | 0      |         |    |           | 开票人  | demo     |        | *                | - 是否作废                  |
|                | 销售方纳税人识别等    | 号 440301999999030   | * 发票号码 01252624                    |        |         |    |           | 收款人  |          |        |                  | 作废日期                    |
| 为头 同益科技        | 销售方地址电话      | ≝ ~! @#¥%&×()+      | 原发票代码                              |        |         |    |           | 复核人  |          |        |                  |                         |
| 别号 sw0001      | 销售方开户行及账号    | ⊖ ~!@#¥%&×()—+      | 原发票号码                              |        |         |    |           | 备注   |          |        |                  |                         |
| 眼行             |              |                     |                                    |        |         |    |           |      |          |        |                  |                         |
| 胀号             |              |                     |                                    |        |         |    |           |      |          |        |                  |                         |
|                | <b>60</b> 12 |                     | <b>ED500</b>                       | ظلما   | -+1_173 | -  | ~ ~       | A #E | 122-1012 | 12 465 | 1201-13-34-44971 | 12111-12-1-1-20         |
|                | 序亏 税         | 日                   | 坝日名称 "                             | 规怕     | 剱里      | 甲位 | 甲口        | 玉禊   | 祝羊(%)    | 权限     | 祝权分类编码           | 祝收兀患與束                  |
| <u>19</u>      | ▶ 1          | 被折扣行                | 柴油机                                |        | 2       | 千克 | 3.55      | 7.1  | 17       | 1.03   | 30405020199      |                         |
| 11余行 插入        | 2            | 被折扣行                | 应税劳务                               |        | 1.111   | 千克 | 2.222222  | 2.47 | 17       | 0.36   | 306010901        | 超税负3%即征即退               |
|                | 3            | 折扣行                 | 折扣行数2(52.2466039707419)            | D1     | -1      | 千克 | 5         | -5   | 17       | -0.73  | 306010901        | 超税负3%即征即退               |
| 12/11/12/01    | 4            | 被折扣行<br>***/        | 应祝劳务                               |        | 1.111   | 十克 | 2.222222  | 2.47 | 1/       | 0.36   | 306010901        | 超祝负3%即征即退               |
| 0020           | 5            | () 新加行<br>          | 柴油机                                |        | 2       | 十克 | 3.55      | /.1  | 1/       | 1.03   | 30405020199      |                         |
| 0021           | 7            | 抓扣打<br>抽垢扣待         | 折扣打到202.24000397074190<br>此に市和     | 1.0000 | -1      | 十兄 | 0<br>2.55 | -0   | 17       | 1.02   | 20405020109      | 超税只37%即止即返              |
| 0021           | 9            | 彼切扣コ                | 赤/四切。<br>近10/70 422525211267605623 | 8(     | -1      | 千元 | 5.55      | -5   | 17       | -0.73  | 306010001        | 把指备3%即汇即退               |
| 0021           |              | רואנות              | 101111(10.422333211201003033       | 01     |         | TR | J         | ~    |          | -0.15  | 300010301        | PERCIPATION OF A DEPUTY |
| 0021           |              |                     |                                    |        |         |    |           |      |          |        |                  |                         |
| 020            |              |                     |                                    |        |         |    |           |      |          |        |                  |                         |
| 0021           |              |                     |                                    |        |         |    |           |      |          |        |                  |                         |
|                |              |                     |                                    |        |         |    |           |      |          |        |                  |                         |
|                |              |                     |                                    |        |         |    |           |      |          |        |                  |                         |
|                |              |                     |                                    |        |         |    |           |      |          |        |                  |                         |
|                |              |                     |                                    |        |         |    |           |      |          |        |                  |                         |
|                |              |                     |                                    |        |         |    |           |      |          |        |                  |                         |
|                |              |                     |                                    |        |         |    |           |      |          |        |                  |                         |

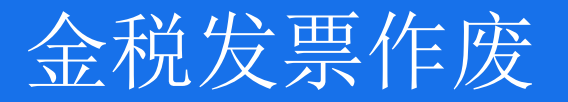

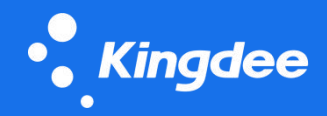

¥7.10

¥4.90

#### 应用介绍

- 销售发票支持金税发票作废功能
- 金税发票作废后,可以对销售发票进行反审核修
- 改,可以重新金税开票

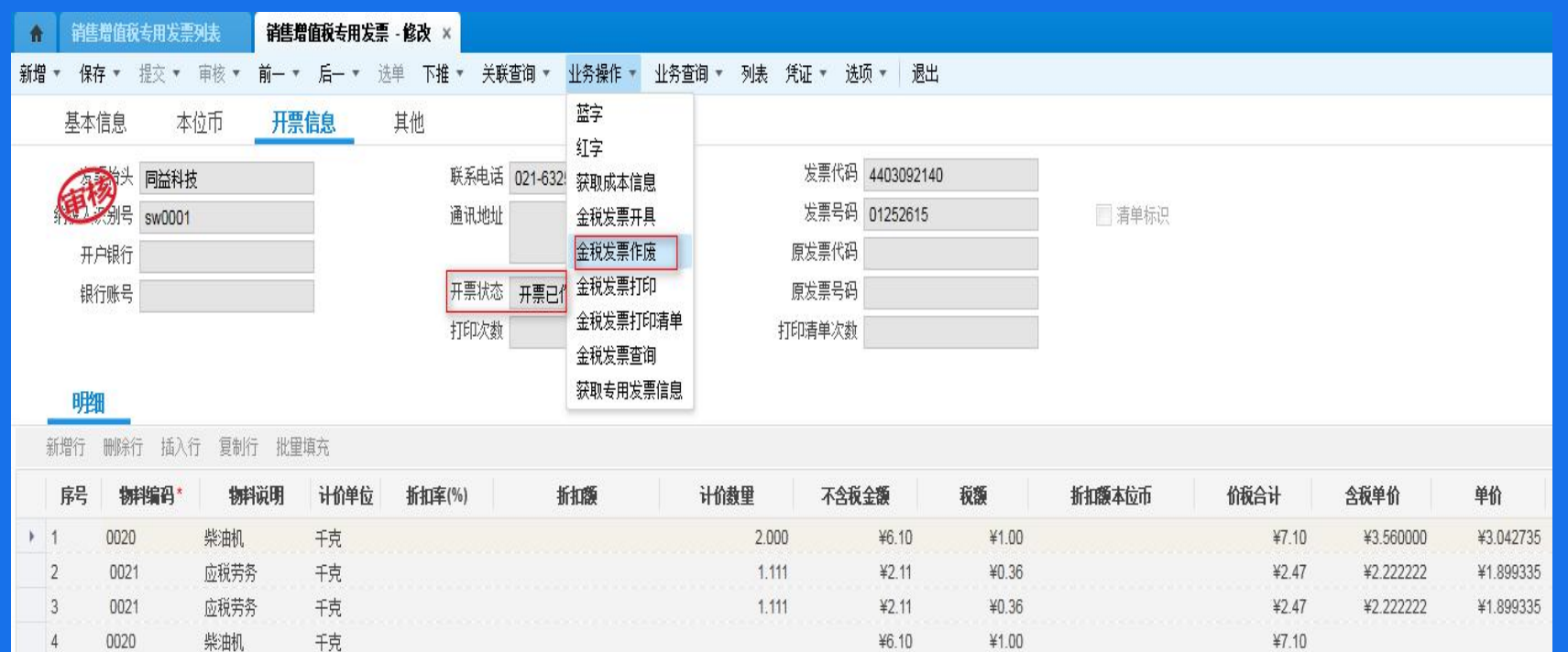

¥6.10

¥4.20

¥1.00

¥0.70

### 应用场景

销售发票金税发票开具后,可能存在一些错误, 则可以金税发票作废

4

5

0020

0021

千克

应税劳务

### 打印金税发票

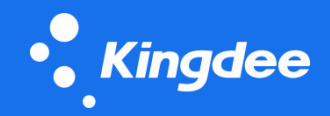

#### 应用介绍

- 销售发票金税开票后,支持打印发票和打印发票
   清单
- 支持批量选择打印
- 打印发票清单不做校验,直接打印

### 应用场景

销售发票金税发票开具后,可以直接进行打印和
 打印清单

| 1  | 補調      | 增值税专用发票                              | 题表 销售       | 增值税专用发票      | ≣-修改 ₩   | <b>销售增值税</b> 专用 | 发票 - 修改 🛛 | <         |          |            |        |         |
|----|---------|--------------------------------------|-------------|--------------|----------|-----------------|-----------|-----------|----------|------------|--------|---------|
| 新均 | 曾▼ 保    | 存 * 提交 *                             | 审核 ▼ 前一 •   | • 后— • う     | 选单 下推 🔹  | 关联查询 ▼          | 业务操作 🔹    | 业务查询 🔹 列表 | 凭证 * 选项  | 页 🔹 退出     |        |         |
|    | 基本      | 信息 本                                 | 应币 开题       | 震信息          | 其他       |                 | 蓝字        |           |          |            |        |         |
|    | in .    | ———————————————————————————————————— | tt          |              | 联系由      | 3话 021-622      | 红字        |           | 发票代码     | 4403092140 | )      |         |
|    | 面       |                                      | ix.         |              | 1777.74° |                 | 沃取成本信息    |           | 中田口口     | 04050004   |        |         |
|    | 3       | 《别亏 sw000'                           | 1           |              | <u></u>  | GM              | 金柷友票廾具    | 5         | <u> </u> | 01252624   | 15     | ▼  清里标识 |
|    | 开       | 户银行                                  |             |              |          |                 | 金税发票作废    |           | 原发票代码    |            |        |         |
|    | 银       | 行账号                                  |             |              | 开票物      | 芯 已开票           | 金税发票打印    |           | 原发票号码    |            |        |         |
|    |         |                                      |             |              | 打印》      | 大数              | 金税发票打印    | 清单        | 打印清单次数   |            | 1      |         |
|    |         |                                      |             |              |          |                 | 金税发票查询    |           | L        |            |        |         |
|    | 明       | Ħ                                    |             |              |          |                 | 获取专用发票    | 信息        |          |            |        |         |
|    | or in a | nniroka it y                         | 在 (百里)在 114 | 马卢大          |          |                 |           |           |          |            |        |         |
| _  | 利垣1]    | 而称1] 拍八                              | 1] 复利1] 机5  | <b>里</b> 県 允 |          |                 |           |           |          |            |        |         |
|    | 房号      | 物料编码*                                | 物料说明        | 计价单位         | 折扣车(%)   | 折               | 扣额        | 计价数里      | 不含税      | 金額         | 税额     | 折扣额本位币  |
| ÷  | 1       | 0020                                 | 柴油机         | 千克           |          |                 |           | 2.0       | 00       | ¥6.07      | ¥1.03  |         |
|    | 2       | 0021                                 | 应税劳务        | 千克           |          |                 |           | 1.        | 111      | ¥2.11      | ¥0.36  |         |
|    | 3       | 0021                                 | 应税劳务        | 千克           |          |                 |           | -1.0      | 00       | ¥-4.27     | ¥-0.73 |         |
|    | 4       | 0021                                 | 应税劳务        | 千克           |          |                 |           | 1.1       | 111      | ¥2.11      | ¥0.36  |         |
|    | 5       | 0020                                 | 柴油机         | 千克           |          |                 |           | 2.0       | 00       | ¥6.07      | ¥1.03  |         |
|    | 6       | 0021                                 | 应税劳务        | 千克           |          |                 |           | -1.0      | 00       | ¥-4.27     | ¥-0.73 |         |
|    | 7       | 0020                                 | 柴油机         | 千克           |          |                 |           | 2.0       | 00       | ¥6.07      | ¥1.03  |         |
|    | 8       | 0021                                 | 应税劳务        | 千古           |          |                 |           | -1 (      | 00       | ¥-4.27     | ¥-0.73 |         |

#### 18

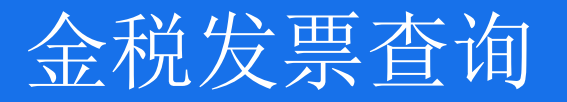

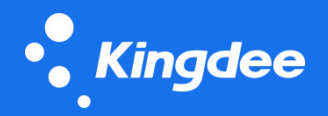

### 应用介绍

- 销售发票提供金税发票查询功能
- 已开具金税发票,则可以进行查询
- 查询界面采用的金税开票单的界面,非真实金税 发票

全税发票

金税发票作废后,仍然可以查询对应的金税发票

| 我发票      |                 |       |            |     |     |        |    |
|----------|-----------------|-------|------------|-----|-----|--------|----|
| 遇出       |                 |       |            |     |     |        |    |
| 购货方      | 销售方             |       |            |     |     |        |    |
| 销售方名称    | 航信语训企业          | 发票代码  | 4403092140 |     | 开票人 | demo   |    |
| 售方的较人识别号 | 440301999999030 | 发票号码  | 01252624   |     | 收款人 |        |    |
| 销售方地址电话  | ~! @#¥%&× ()+   | 原发票代码 |            |     | 重核人 |        |    |
| 售方开户行及领号 | ~! @#¥%&× ()+   | 原发票号码 |            |     | 發注  | 仅供培训使用 | 11 |
|          |                 |       | 团 清单标识     |     |     |        |    |
|          |                 |       |            | A Y |     |        |    |

|   | 序号 | 税目 | 项目名称*   | 親格 | 教里 | 单位 | 单价 | 金額   | 税率(%) | 税額   |
|---|----|----|---------|----|----|----|----|------|-------|------|
| ٠ | 1  | 67 | (见满频清单) |    |    |    |    | 9.62 | 17    | 1.62 |

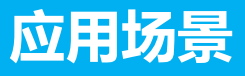

销售发票进行金税开票后,可以通过金税发票查 询,查看开票发票的真实内容

## 获取发票信息

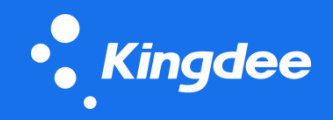

### 应用介绍

销售发票提供获取专用发票/普通发票信息功能可以获取还剩余多少份发票以及下一张开具的发

票号码

#### 应用场景

■ 可以快速了解金税盘专票和普票的实际情况

| A  | 1            | 前项费用普通发票        | 票列表 × |            |              |          |                  |      |            |         |      |
|----|--------------|-----------------|-------|------------|--------------|----------|------------------|------|------------|---------|------|
| 过滤 | 刷            | 新 新増 🕶 🛚        | 删除 提交 | ▼ 审核 ▼   Э | €联查询 ▼ 7     | 下推 ▼     | 业务操作 🔹           | 业务查询 | ▼ / 凭证 ▼ 〕 | 地页 ▼ 退出 |      |
| 哠  | 使捷过          | 滤 <b>方案</b> : 缺 | 省方案 开 | 票          |              |          | 金税发票开具<br>金税发票作废 | ŧ    |            |         |      |
| 単  | 据编           | 号 🔹             | 包含    | •          |              |          | 金税发票打印           | j 🚺  | 捜索         | 保存 重置   |      |
|    |              |                 |       |            |              |          | 金税发票打印           | 清单 👘 |            |         |      |
|    | V            | 发票号码            | 开票    | 状态 對       | 開始日          | 业务日      | 金税发票查询           | ]    | 发票日期       | 往来单位类型  | 往来单位 |
|    | V            |                 | 空     | SEXINV     | /00000001 20 | 16/11/9  | 获取普通发票           | 信息   | 2016/11/9  | 客户      | 东方机械 |
| •  | V            | 00816872        | 已开票   | SEXINV     | /0000002 20  | 16/11/10 |                  |      | 2016/11/10 | 客户      | 东方机械 |
|    | V            | 00816874        | 已开票   | SEXINV     | VUUUUUUUU 20 | 16/11/10 |                  |      | 2016/11/10 | 客户      | 东方机械 |
|    | $\checkmark$ | 00816873        | 已开票   | 金权盘友票信息    |              |          | 1                | ×    | 2016/11/11 | 客户      | 东方机械 |
|    | V            | 00816875        | 已开票   | 发票剩余份数     | 1190         |          |                  |      | 2016/11/11 | 客户      | 东方机械 |
|    | V            | 00816876        | 已开票   | 发票代码       | 4403091620   |          |                  |      | 2016/11/11 | 客户      | 东方机械 |
|    | V            | 00816877        | 开票已1  | 发票号码       | 00816881     |          |                  |      | 2016/11/11 | 客户      | 东方机械 |
|    | $\checkmark$ | 00816880        | 已开票   | 发票卡票限额     | 99999.99     |          |                  |      | 2016/11/11 | 客户      | 东方机械 |

### 支持开具纸质差额发票

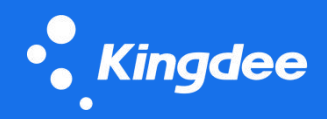

### 特性介绍

- 在金税开票时,支持开具纸质差额发票。
- 在销售增值税发票支持录入免征

额、免征税额。

### 应用场景

满足工程项目、劳务服务、房 地产等行业,纳税人以取得的全部 价款和价外费用扣除支付给其他纳 税人的规定项目价款后的销售额来 计算税款的计税方法。

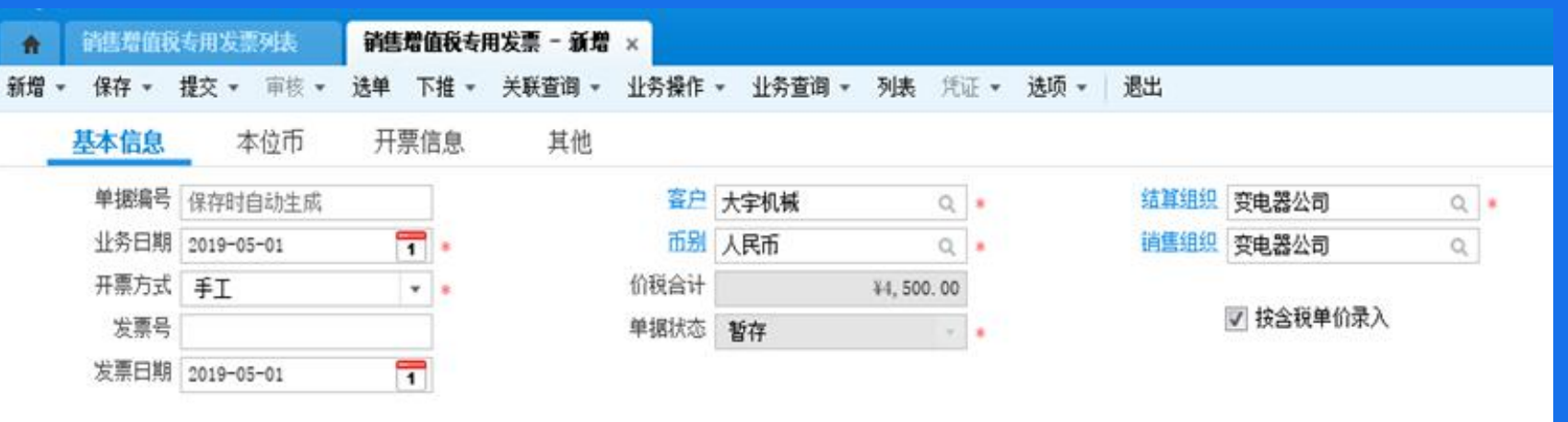

#### 明细

| 新增行 | 删除行 插入行     | 行 复制行 批重 | 植充   |       |       |            |             |          |           |         |
|-----|-------------|----------|------|-------|-------|------------|-------------|----------|-----------|---------|
| 序号  | 物料编码。       | 物料名称     | 计价单位 | 计价数里  | 税率%   | 含税单价       | 不含稅金額       | 税额       | 免征额       | 免征税额    |
| 1   | 0. 0000. 01 | 普通物料A    | Pes  | 500   | 13.00 | ¥3. 000000 | ¥1, 327, 43 | ¥172. 57 | ¥1,000.00 | ¥130.00 |
| 2   | 0.0000.01   | 普通物料A    | Pes  | 1,000 | 13.00 | ¥3, 000000 | ¥2, 654. 87 | ¥345.13  | ¥1,000.00 | ¥130.00 |

### 支持开具农产品收购发票

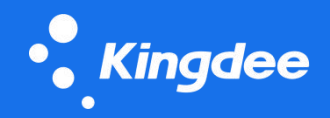

### 特性介绍

采购普通发票支持开具收购发票、作废收购发票、打印收购发票、打印发票清单、查询收票发票等操作。

### 应用场景

完整支持企业需要长期收购农产品,向农民收购农产品时自行开具收购发票的应用场景。

| A  | 采购普通发票列       | 表 ×        |           |            |                  |           |                                         |            |
|----|---------------|------------|-----------|------------|------------------|-----------|-----------------------------------------|------------|
| 过滤 | 刷新 新增 -       | 刪除 提交 ▼    | 审核 ▼ 下推 ▼ | 关联查询 ▼     | 业务操作 - 业务查       | 询 ▼  凭证 ▼ | 选项 👻 退出                                 |            |
| 快捷 | 过滤方案: 👪       | 省方案        |           |            | 开具收购发票<br>作废收购发票 |           |                                         |            |
| 单据 | 编号 🔹          | 包含 *       | 请输入或选择关键  | 字          | 打印收购发票           | 捜索        | 保存 重置                                   |            |
|    |               |            |           |            | 打印发票清单           |           | 2 1 2 1 1 2 1 1 2 1 1 2 1 2 1 2 1 2 1 2 |            |
| E  | 单握编号          | 业务日期       | と 大原号     | 发票日        | 查询收购发票           | 供应商       | 币别                                      | 金額         |
| •  | POINV0000032  | 2019-01-11 |           | 2019-01-11 | 获取普通发票信息         | 明瑞五金      | 人民币                                     | ¥500.00    |
| [  | POINV00000031 | 2019-01-11 |           | 2019-01-10 | 蓝字               | 明瑞五金      | 人民币                                     | ¥476.60    |
| E  | POINV00000030 | 2018-12-17 |           | 2018-12-17 | 蓝字               | 美华公司      | 人民币                                     | ¥3.00      |
| 1  | POINV00000029 | 2018-11-29 |           | 2018-11-29 | 藍字               | 明瑞五金      | 人民币                                     | ¥32.00     |
| 1  | POINV00000002 | 2013-12-12 |           | 2015-12-08 | 蓝字               | 明瑞五金      | 人民币                                     | ¥1, 221.00 |

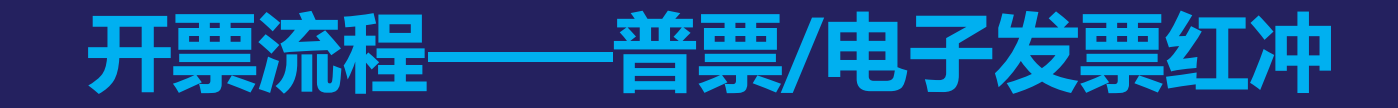

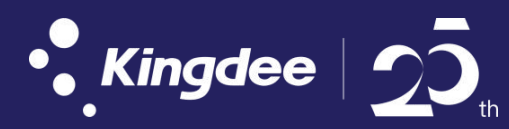

- 销售发票单-选择需红冲的蓝字发票(已开票)-点击"下推"-生成红字销售发票单(此时红字销售 发票单的状态返写到销售发票单,如原蓝字发票代码、号码)
- 2. 在红字销售发票单,保存—》审核—》开票(此流程是对销售发票单整单红部)
- 退货流程红冲:销售退货单一》下推负数应收单一》下推销售发票单(需手工维护开票信息页签 里的原发票代码、号码信息,纸质普票可以部分红冲,电票要整单红冲)

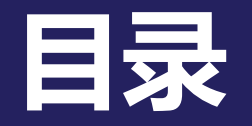

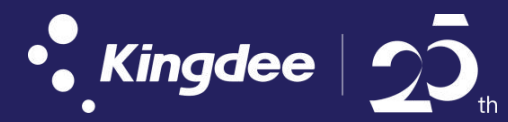

## 一、开票方案介绍

- 1. 开票痛点
- 2. 应用价值
- 3. 应用方案流程说明

## 二、收票方案介绍

- 1. 收票痛点
- 2. 应用价值
- 3. 应用方案流程说明

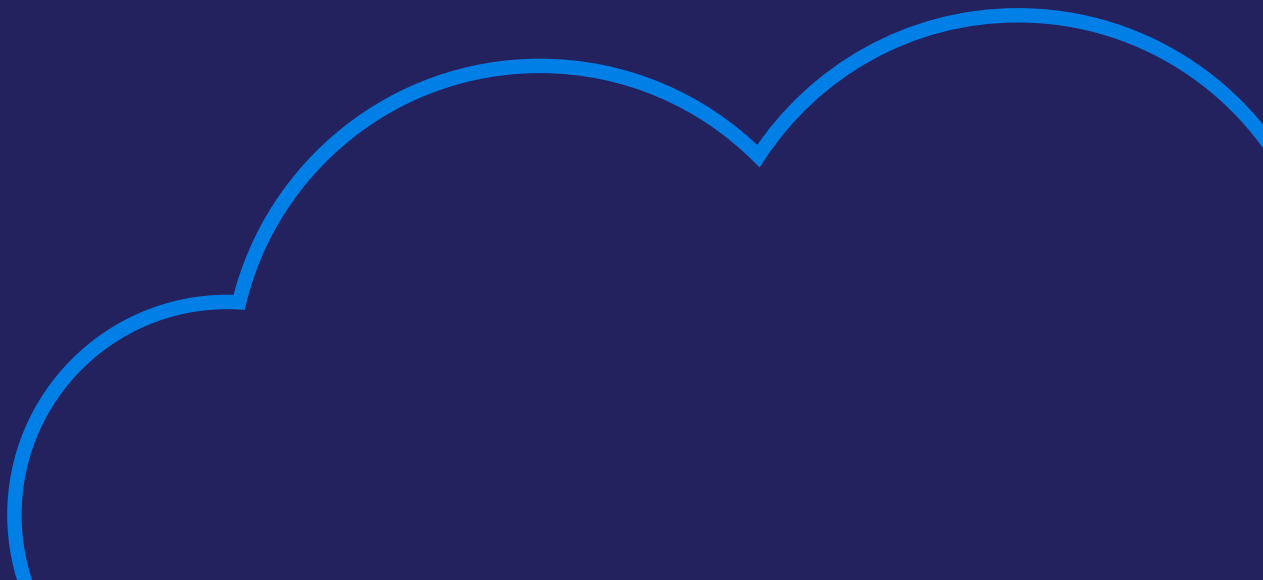

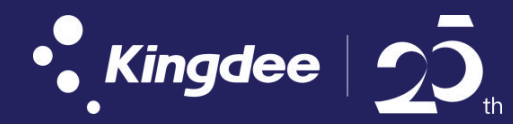

### 金蝶云星空7.0~7.5版本版本通用

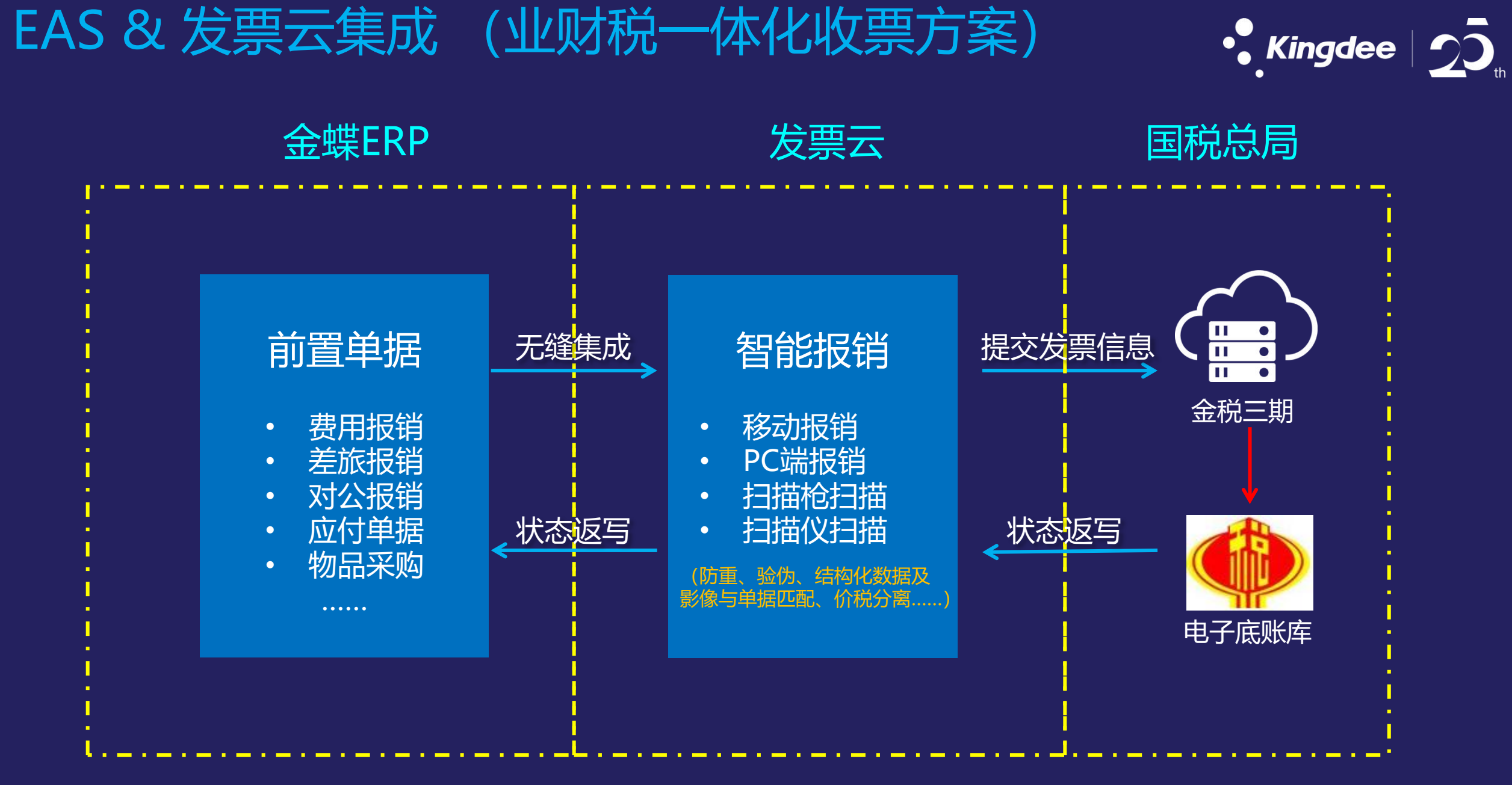

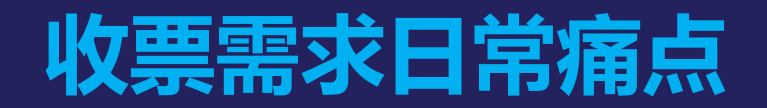

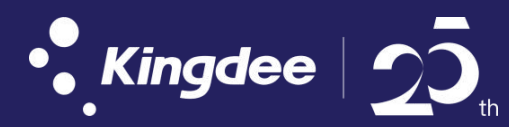

无法自动匹配,工作量大、效率低

电话邮件方式通知对方开票,发票流转时间长,物流状态难跟踪

进项发票与采购应付需手工录入匹配,

受地域限制,集团无法对增值税发票及时、统一入口认证抵扣

进项抵扣需人工对照发票实施勾选认证,工作量及大,并且容易出错。

进项抵扣需人工对照发票实施勾选认证,工作量及大,并且容易出错。

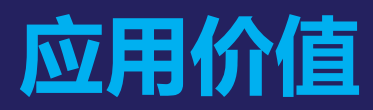

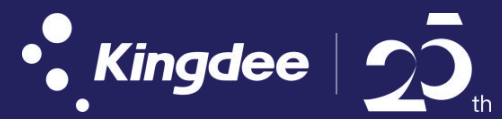

- 1. 对接税局电子底账库, 自动采集、查验一体化
- 2. 抬头、税号自动比对
- 3. 票种自动分类管理
- 4. 有效控制重复报销
- 5. 全票种自动归集管理
- 6. 报销单金额自动计算
- 7. 业务单据、发票数据自动关联
- 8. 结构化数据及影像,利于电子归档管理
- 9. 销方红冲、作废,自动预警
- 10.支持集团性企业统一平台勾选认证管理

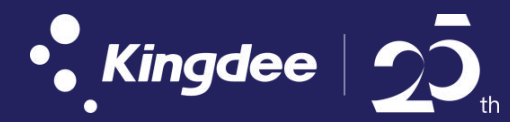

## PART2: 收票方案流程说明

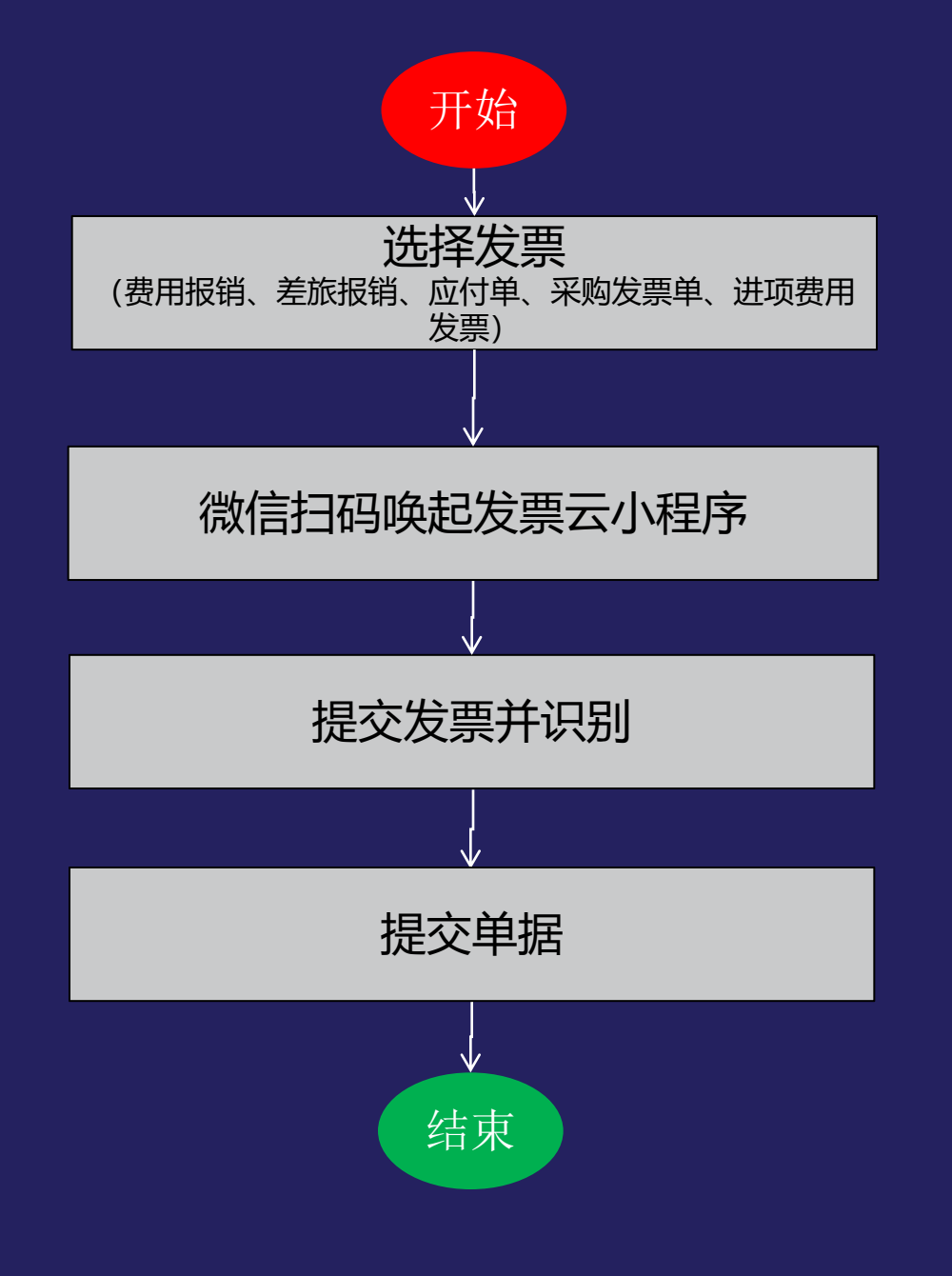

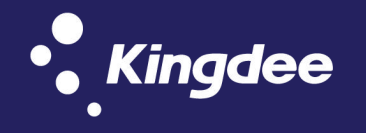

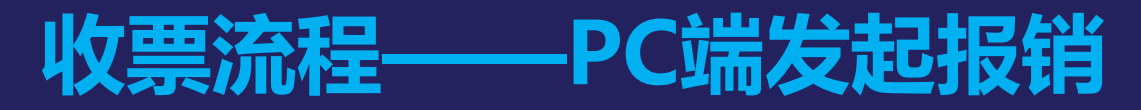

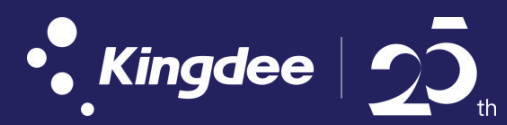

#### 以费用报销为例:

1. 应用——财务会计——费用管理——费用报销——报销工作台——费用报销

2. 选择发票——弹出发票云助手——a电脑端选取/b手机端选取/c扫描枪扫描/d扫描仪扫描

提交方式: a)电脑端选取: 可以选择电脑上已有的发票影像、PDF电子发票进行上传。b)手机端选取: 通过微信扫描弹出的二维, 唤起发票云 小助进行上传。c)扫描枪扫描: 电脑端可连接扫描枪扫描增值税发票上的二维采集发票数据上传。d)扫描仪扫描: 连接扫描仪, 通过扫描仪扫描的发票形成影像系统自动采集并识别。

|     | • <b>*</b> 金蚌      | 金蝶云星空         ×            | +                           |                                 |                       |                     |                     |              |       | 角 市 🕂   |    |
|-----|--------------------|----------------------------|-----------------------------|---------------------------------|-----------------------|---------------------|---------------------|--------------|-------|---------|----|
|     |                    | ← → C ① 不安全   icloud       | ddemo.ik3cloud.com/k3cloud, | /html5/dform.aspx?formId=BOS    | _HtmlConsole&formType | =mobileform&pageId= | MainPageId&usertoke | n=2671adff 💁 | ☆ 🛛 : | *       |    |
| 1   | H 10 要             | • <b>* 金蝶云</b> 星空          |                             | 我要购买 > 我要提单 > 🖸                 | 2、 搜功能 金              | 螺云轻应用演示             | 101.2 总装事业部 ~       | │ lwf〜 │ 注   | 銷 🔔   |         |    |
|     |                    | ★ # 費用报销单 - 新增 ×           | <u>.</u>                    |                                 |                       |                     |                     |              | *     | 息       | E  |
| - 1 | ・基本信               | 新增~ 选单 保存~ 提               | 交~ 下推 查看借款 乡                | 联查询~ 业务操作~ 可用预                  | 算 选项 - 退出             |                     |                     |              |       |         |    |
|     | 单据编                | ・基本信息                      |                             |                                 |                       |                     |                     |              | ~     | 記       |    |
| 1   | 申请钮:<br>申请。<br>申请。 | 单据编号 保存时自动生成<br>申请组织 总装事业部 | 申请E<br>Q * 费用承担约            | 期 2018-12-24 🗰 *<br>段 总装事业部 📿 * | 币别                    | 人民币(                | <u>a</u> *          |              | ~     | 息。「信息   |    |
|     | 联系电                | 申请人                        | * 费用承担音<br>*                | ₿门 <b>Q</b> )*                  | 外部往来单位类型              | ■ 费用外部承担<br>客户      | ~                   |              |       | 記       |    |
|     | 事                  | 联系电话                       |                             |                                 | 外部往来单位                |                     |                     |              |       |         |    |
|     |                    | 事由                         |                             | *                               |                       |                     |                     |              |       | 記息      |    |
|     |                    | ✓ 申请付款                     | 申请退款   实报实(                 | 1                               |                       |                     |                     |              |       | 意息      |    |
|     | ・收票信               |                            |                             | a                               |                       |                     |                     |              |       | ±R      |    |
|     | 洪扬发曹               | ・收票信息                      |                             |                                 |                       |                     |                     |              | ×     | 顶部      |    |
| Γ   |                    | 选择发票  查看发票  删除             | 余发票                         |                                 |                       |                     |                     |              | Q     |         | 2  |
|     | 序号                 | 序号 收票单                     | 发票代码                        | 票号码 销售方名称                       | 开票日期                  | 不含税金额               | 税额                  | 价税合计         | K     | K K     | Ч  |
|     |                    | 1 SPD0000003 0             | 044001800311 18331115       | 方 广州晶东贸易有限公司                    | 2018/12/24            | 59.65               | 9.55                | 69.2         |       | <u></u> | 2  |
|     |                    | 2 SPD0000004 0             | 044001800211 98091040       | ) 广州晶东贸易有限公司                    | 2018/12/1             | 53.27               | 8.53                | 61.8         |       |         | 33 |
|     |                    | 3 SPD0000005 0             | 044001800211 99760269       | 广州晶东贸易有限公司                      | 2018/12/1             | 47.42               | 7.58                | 55           | 正常 🕐  | Ø       |    |
|     |                    |                            |                             |                                 |                       |                     |                     |              |       |         |    |

 多张混拍拍照:支持多张发票混拍,对报销票据拍照识别,增值 识别+查验,非增票识别相关要素;

- 单张拍照:对单张报销票据拍照识别,增值税发票识别自动查验, 非增值税发票识别取结构化数据;
- 扫码采集:扫码对像是增值税普通发票二维码可以扫描,卷票目前不支持。
- 微信卡包选择:从微信卡包列表选取要报销的PDF电子发票, PDF文件下载地址会同步到报销单
- 5. 相册选择: 支持从手机相册中选择发票影像
- 6. 手工添加: 输入发票代码、号码, 开票日期、金额等查验发票
- 采集附件资料:不需要查验和OCR识别票据如合同、付款单等, 只拍照上传影像,附件名称可修改自定义
- 8. 票夹:历史查验或者报销的发票记录以及附件记录
- 9. 历史报销单:提交报销成功的报销单,可在历史单中查看报销状态

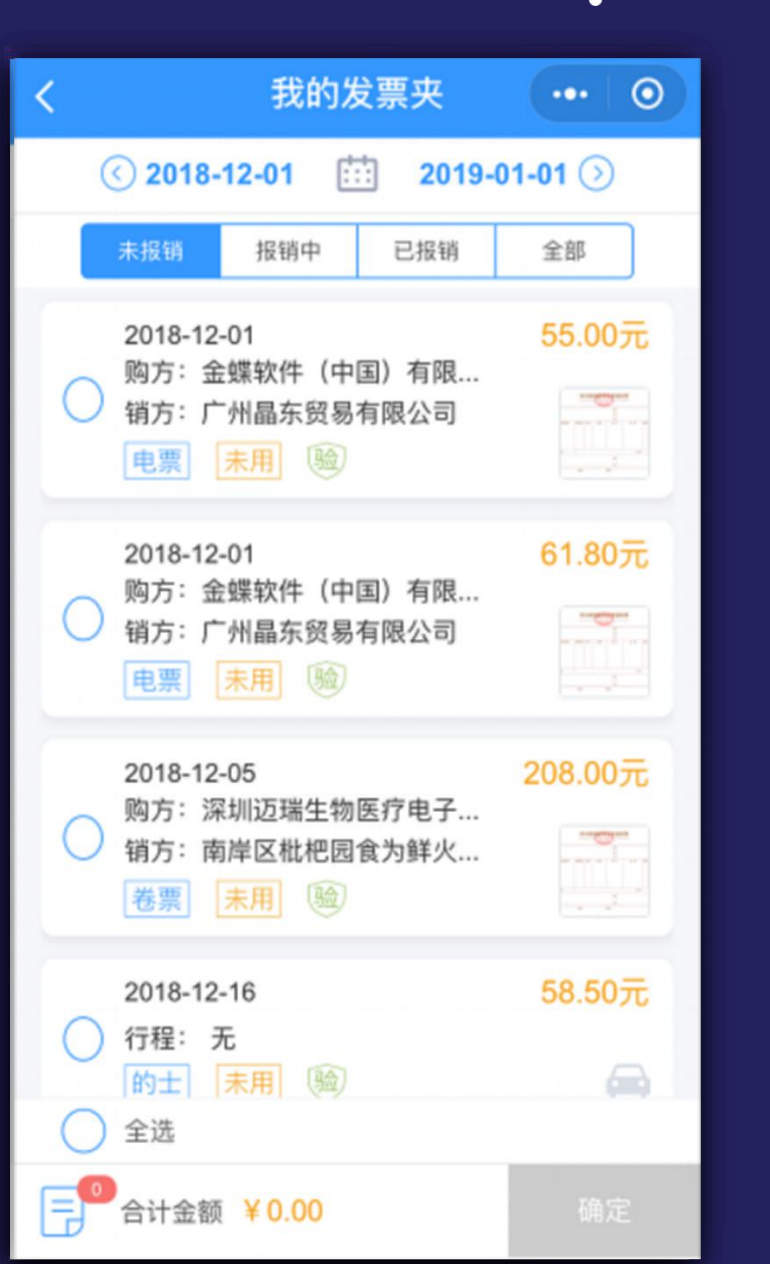

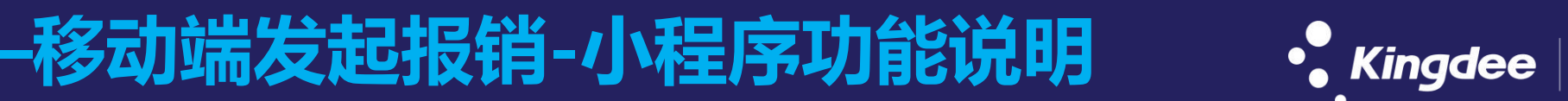

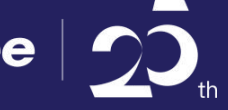

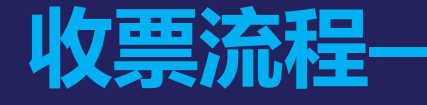

### 收票流程——收票(税盘下载)智能匹配应付

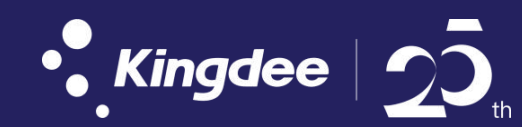

从金税盘中自动(智能收票)或者手工点击下载专用发票,在收票单上直接发起"匹配应付"操作(列表界面支持批量发起匹配应付)

| ・ Kingdee K/3 Cloud                        |                                       |                    |                 |                 |  |  |  |  |  |  |  |
|--------------------------------------------|---------------------------------------|--------------------|-----------------|-----------------|--|--|--|--|--|--|--|
| 首页 增值税发票认证 × 销售增                           | I税专用发票列表 × 金税连接设置                     | × 收票单列表 × 收票单 - 查看 | × 智能收票设置 ×      | 智能收票设置 - 修改 🛛 🗙 |  |  |  |  |  |  |  |
| 新增~ 保存~ 提交~ 审核~   手动执行   前一~ 后一~ 列表 选项~ 退出 |                                       |                    |                 |                 |  |  |  |  |  |  |  |
| 基本信息  其他                                   |                                       |                    |                 |                 |  |  |  |  |  |  |  |
| 方案编码 ZNSPFA0003<br>方案名称 接收本月发票<br>执行人 1wf  | 执行间隔(小时) CN * 执行时间 16:5 Q * < 数据状态 重新 | 8<br>57:00 ① *     | 创建组织 销售公司<br>摘要 | CN *            |  |  |  |  |  |  |  |
| 新增行 插入行 删除行 批量填充                           |                                       |                    |                 |                 |  |  |  |  |  |  |  |
| 序号▲ 业务组织★                                  | 纳税识别号*                                | 收票范围*              |                 | 备注              |  |  |  |  |  |  |  |
| 1 销售公司                                     | 91440300358768292H 本                  | 月                  |                 |                 |  |  |  |  |  |  |  |

### 收票流程——收票(采购新增)智能匹配应付

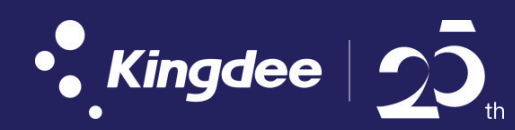

#### 新增采购增值税发票,在新增单据上"选择发票"调用发票云助手采集发票,采集完成之后进入收票单列表查看该收票单,在 收票单上直接发起"匹配应付"功能,匹配完成之后自动下推采购发票。

| •    | ingdee      |                 |        |                 |               |               |          |                      |          |        |           |         |     | Q 搜功能     |         |
|------|-------------|-----------------|--------|-----------------|---------------|---------------|----------|----------------------|----------|--------|-----------|---------|-----|-----------|---------|
| 17.5 | 采购普通3       | 211 - 1111 × 10 | 原单列表 > | 牧童年 - 株改 >      | 采购增值税专        | 用发票 - 查看      | ×        |                      |          |        |           |         |     |           | ≈ #     |
| 新增~  | 保存          | 提交。 审核。         | O T    | 推。 关联查询。        | 业务操作~         | 业务查询~         | 列表 凭证    | ↓ 送項↓                | 查看影像 退   | 出 删除影像 |           |         |     |           |         |
| ・基z  | 5信息         |                 |        |                 |               |               |          |                      |          |        |           |         |     |           | v       |
| 6    | 10          | YIN/0000057     |        |                 | 期市包法包装印刷      | •             | 结算       | 组织 总装车站              |          |        |           |         |     |           |         |
|      | 业务日期<br>发展号 | 018/4/24        |        | 中別 🔥<br>价税合计    | 202-00<br>V1, | , 944, 00     | 米斯       | 1104 (高級中公<br>(引 校会) | 244 ·    |        |           |         |     |           |         |
|      | 发票日期        | 2018/3/19       | 100    | 単振状志   L<br>扫描点 | 审批            |               |          |                      |          |        |           |         |     |           |         |
| 1000 |             |                 |        |                 |               |               |          |                      |          |        |           |         |     |           |         |
| • 明细 | Ð           |                 |        |                 |               |               |          |                      |          |        |           |         |     |           | Ť       |
| 新增有  | BIRR        | 加入行 复           | 回行 批准  | L填充             |               |               |          |                      |          |        |           |         |     |           |         |
| 序号▲  | 物料编码        | 物料名称            | 计价     | 中位• 计分数         | <u>ل</u> ثر   | 限单价           | 单价 8     | AK (%)               | 不含稅金額    | 折扣率(%) | 价税合计      | 积积      | 折扣關 | 不含税金粮本位币  | 税额本位币   |
| 1    | CH4423      | 模拟匹配物料          | Pcs    |                 | 24            | ¥81.000000 ¥6 | 9.230769 | 17.00                | ¥1,661.5 | 4      | ¥1,944.00 | ¥282.46 |     | ¥1,661.54 | ¥282.46 |

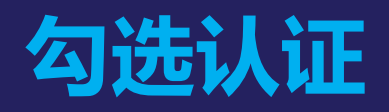

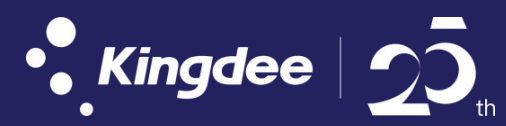

- 1. 在线认证:进入到发票管理—》增值税发票认证—》勾选/取消勾选/勾选认证
- 2. 支持集团性企业统一进行认证。
- 3. 在线认证功能需要连接外网、开启发票云服务。

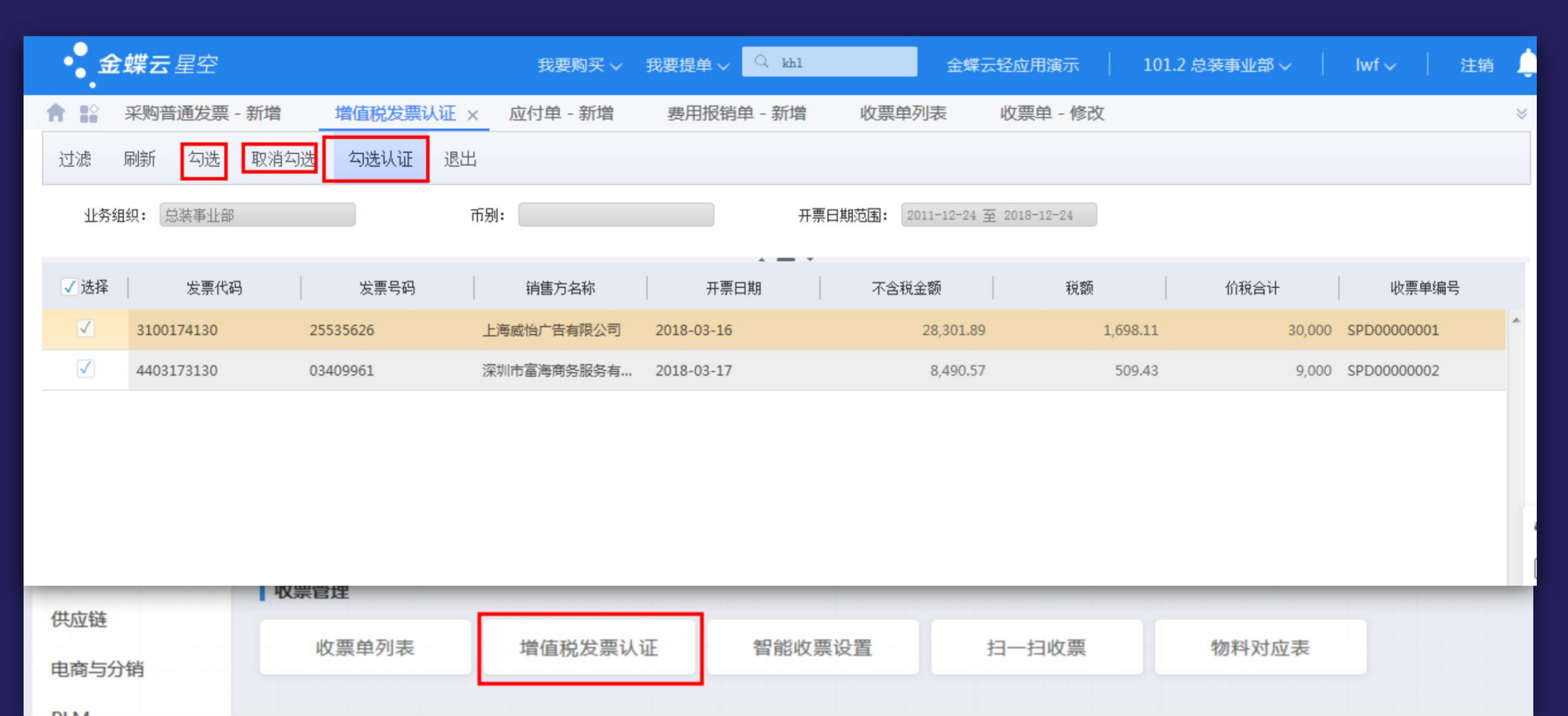

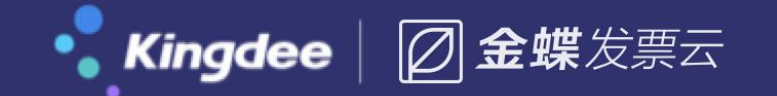

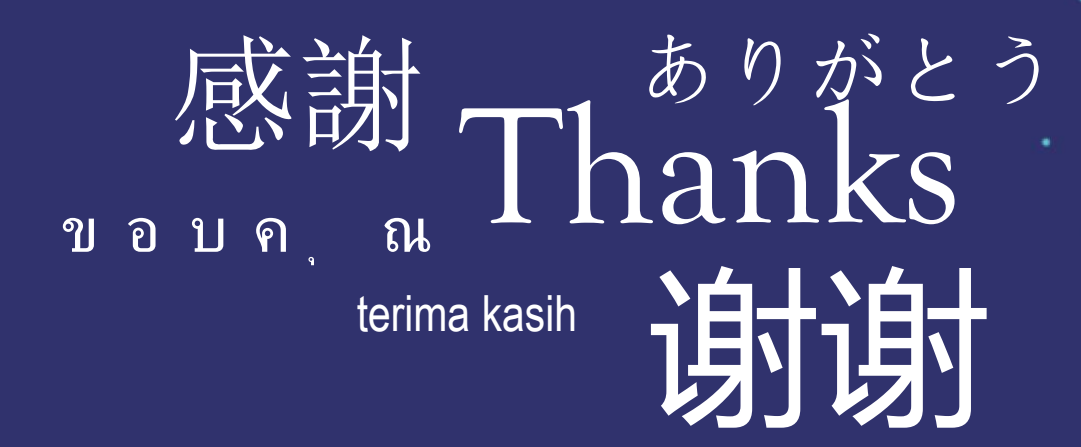

① 绝密信息 严禁泄露